## **Step-by-Step Searching in PubMed**

This help sheet will walk you through a sample Medical Subject Heading (MeSH) search in **PubMed**. For detailed information, consult the **Using PubMed** help sheet (<u>http://www.utoledo.edu/library/mulford/pdf/pubmed.pdf</u>) or ask a librarian.

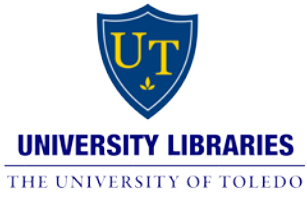

| 1<br>Access                                                 | <ul> <li>Access PubMed through the UT Libraries website: <u>http://www.utoledo.edu/library</u></li> <li>You can find PubMed in the <b>Research Databases by Name</b> or <b>Subject</b> pages under the <b>Quick</b> Links menu on the left side of the page</li> </ul>                                                                                                    |
|-------------------------------------------------------------|----------------------------------------------------------------------------------------------------|
| 2<br>Starting<br>the search                                 | <ul> <li>Sample topic: treating hypertension in elderly patients with diabetes</li> <li>Click on MeSH Database under More Resources or choose MeSH from the drop-down menu at the top of the page</li> <li>Type hypertension in the search box and click Search</li> <li>Click on the link to the MeSH term Hypertension</li> <li>Below the definition of Hypertension is a list of subheadings; select  diet therapy</li> <li>drug therapy and  therapy</li> <li>Under the subheadings, check the box for Restrict to MeSH Major Topic to limit the search to citations with Hypertension as a main concept</li> <li>Leave unchecked the box that says Do not include MeSH terms found below this term in the MeSH Hierarchy (this will allow PubMed to search for the main term of Hypertension plus any narrower terms, i.e. Malignant Hypertension, Renal Hypertension, etc.)</li> </ul> |
| 3<br>Combining<br>MeSH<br>terms in the<br>Search<br>Bailder | <ul> <li>Add to search builder</li> <li>Next, type <i>diabetes</i> in the search box at the top and click Search</li> <li>Click on the link to the MeSH term Diabetes Mellitus</li> <li>Check the box for Restrict to MeSH Major Topic and leave unchecked the Do not include MeSH terms found below this term in the MeSH Hierarchy box</li> <li>To combine Diabetes Mellitus with Hypertension, click Add to search builder again and make sure AND is selected from the menu:</li> <li>Click Search PubMed to view search results</li> </ul>                                                                                                    |
| 4<br>Limits                                                 | <ul> <li>To narrow and refine your search results, click Limits at the top of the screen</li> <li>Under Ages, check the box for Aged: 65+ years to limit to citations on the elderly</li> <li>Choose other limits as necessary</li> <li>After selecting your limits, click Search</li> </ul>                                                                                                    |
| <b>5</b><br>Fall-text                                       | <ul> <li>Click the title of an article to look for the full-text. You may see the following links:         Find It!@W         Free Full Text at PMC/Publisher         To check for electronic access to full text from the UT Library.         Is the article from a journal we don't have electronically? Check and see if we have it in print, check for access through Google Scholar, or request a copy from another library by clicking on the Find It @ UT button.     </li> </ul>                                                                                                    |